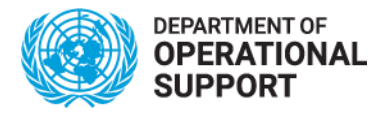

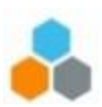

# **Course Registration Instructions for NEW External Learners**

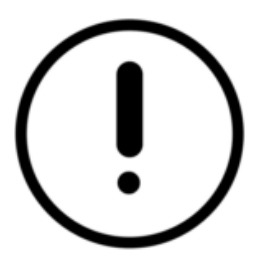

Check your eligibility first.

Not eligible persons will not be able to find courses and/or register at all. If not eligible, your registration will be rejected by the administration team.

> STEP I Create an account at https://elearning.un.org STEP II Register for language and communication courses

"External learner" refers to everyone outside the UN Secretariat who is eligible to take our language and communications skills courses, including Secretariat Volunteers (UNVs); staff/delegates from Permanent Missions; staff from selected Agencies, Funds and Programmes; spouses; and retirees. External learners should verify their eligibility and any applicable restriction before using <a href="https://elearning.un.org">https://elearning.un.org</a> to register for a course.

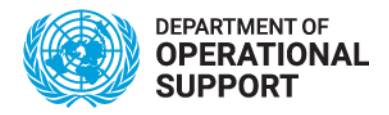

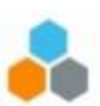

#### STEP I - Create an account

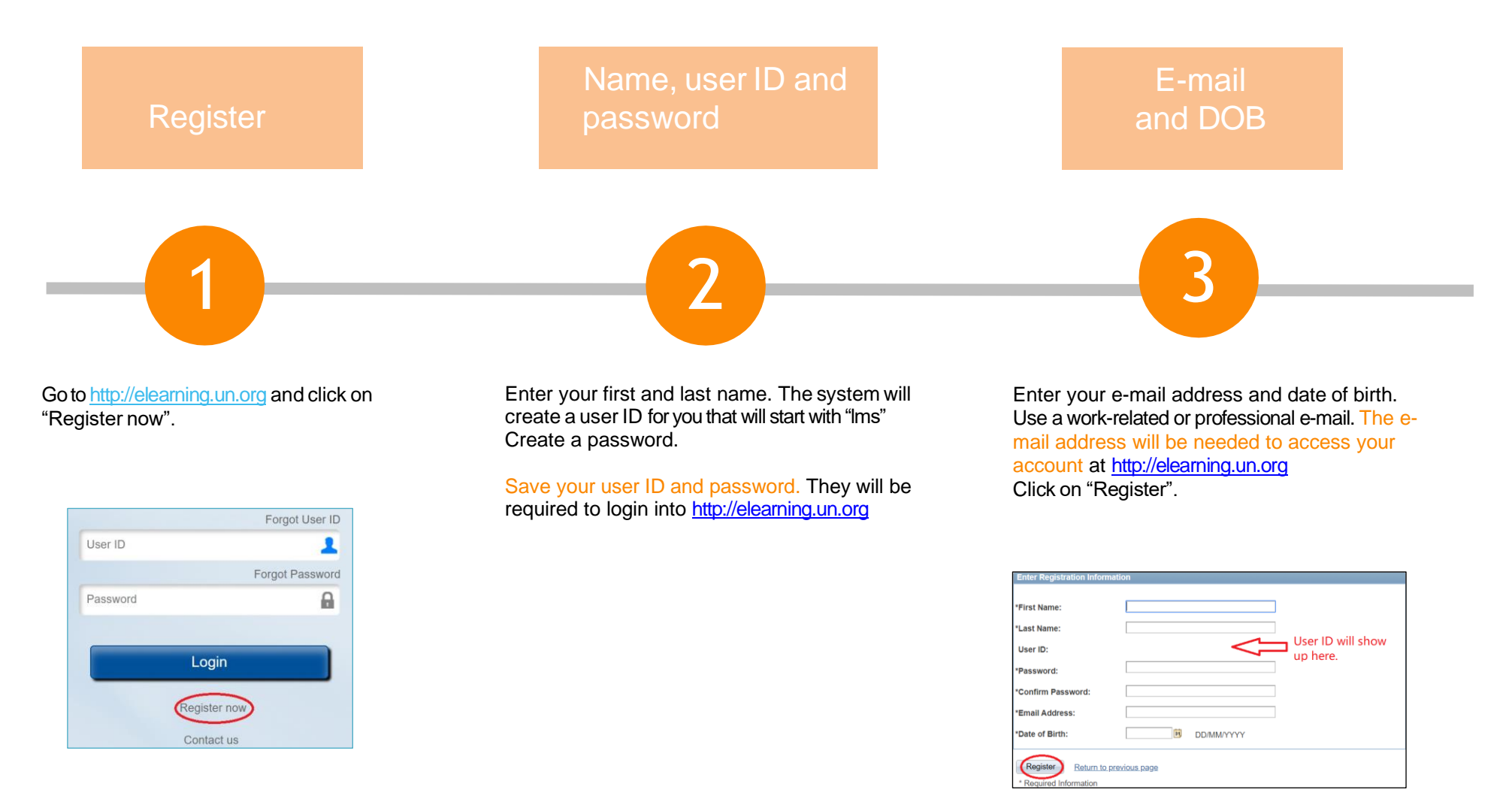

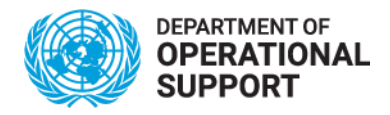

Return to Sign in page

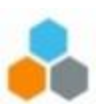

### STEP I - Create an account

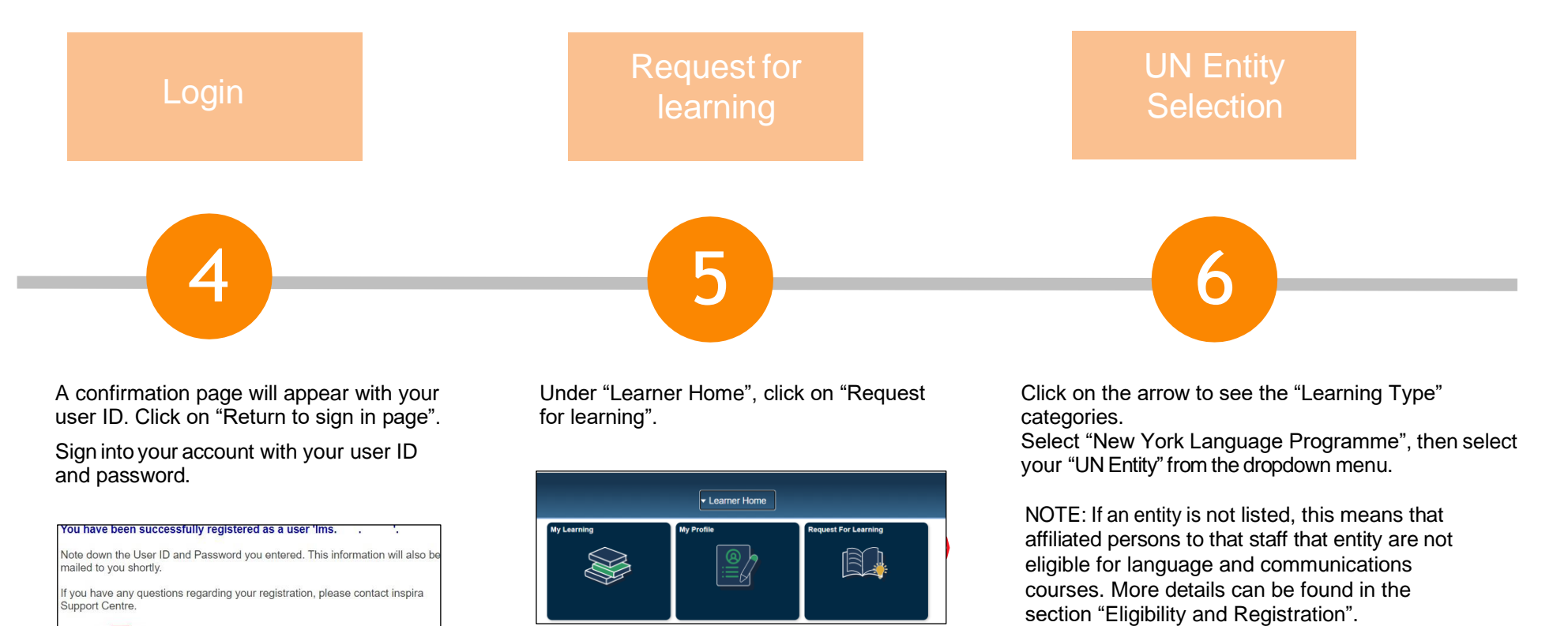

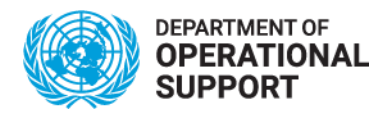

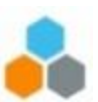

#### STEP I - Create an account

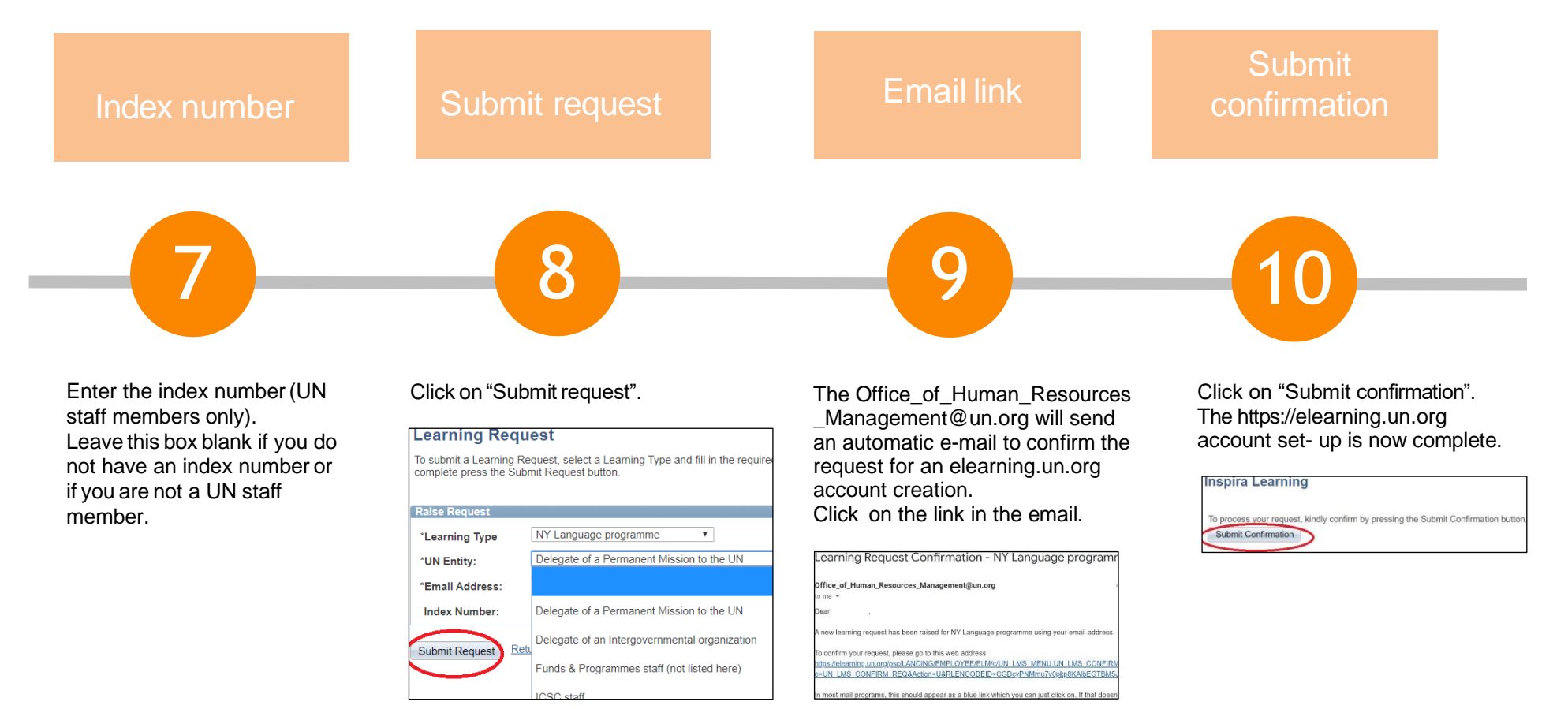

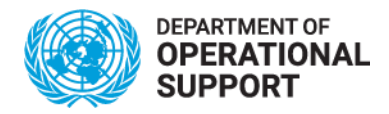

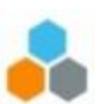

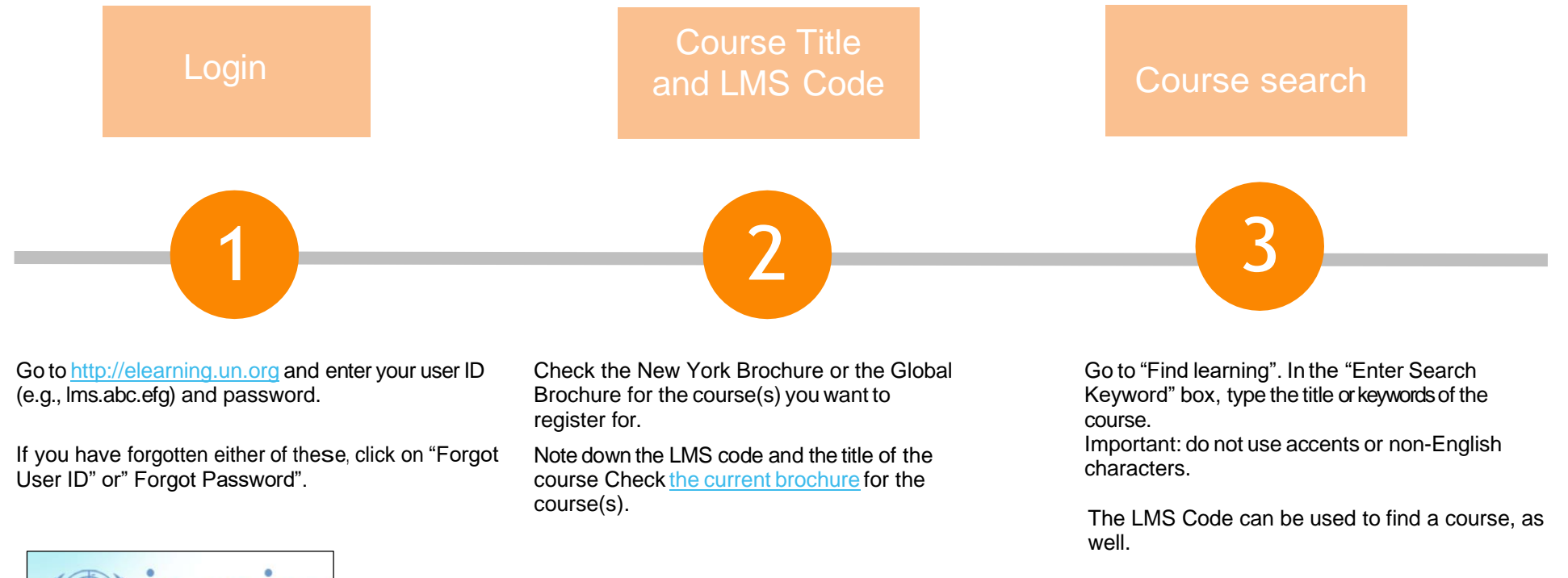

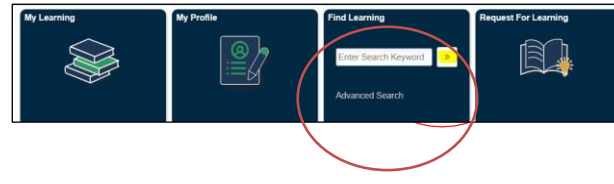

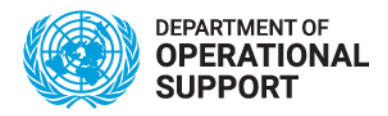

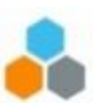

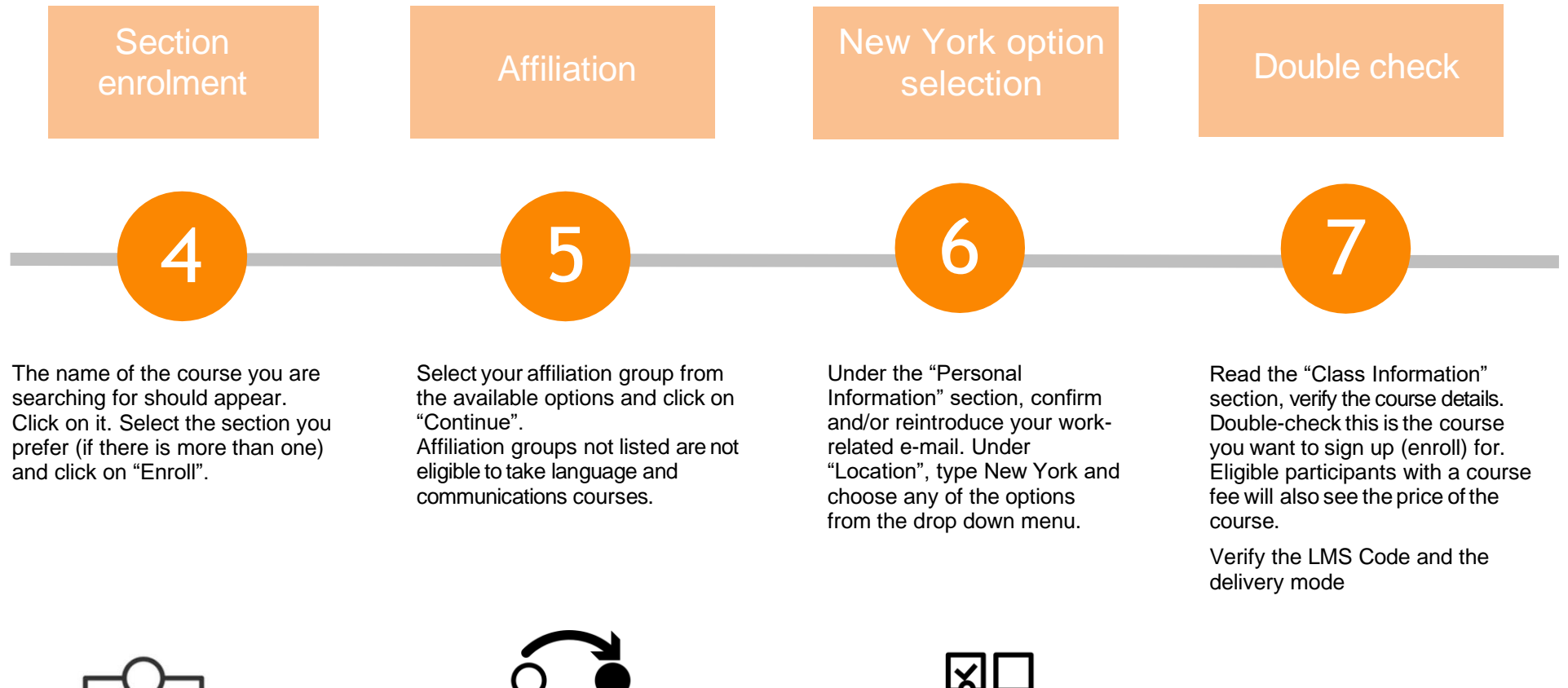

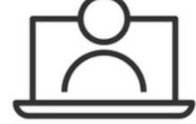

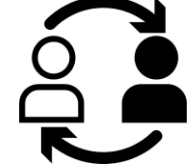

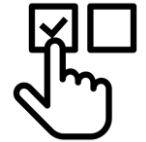

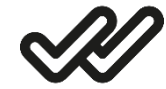

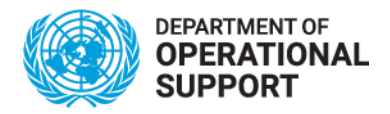

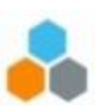

UN Grounds Pass Upload

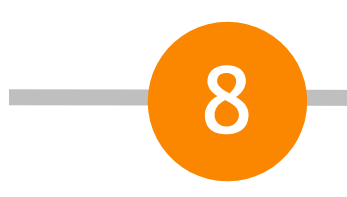

Under the "My Attachments" section, click on "Add attachment" to upload a copy of your UN grounds pass.

A box will pop up. In this Description box, type "UN grounds pass". Click on "Browse" and "Choose file". Select the UN grounds pass file and click on "open", then on "upload".

The name of the file will appear on the see the "Select file" box. Click on "OK".

| escription                                                                 | File Name                                                                                                    | Uploaded                                                  | View   | Delete |  |
|----------------------------------------------------------------------------|----------------------------------------------------------------------------------------------------|-----------------------------------------------------------|--------|--------|--|
| $\sim$                                                                     |                                                                                                    |                                                           | View   | Delete |  |
| Add Attachme                                                               |                                                                                                    |                                                           |        |        |  |
| Aug Attachme                                                               |                                                                                                    |                                                           |        |        |  |
|                                                                            |                                                                                                    |                                                           |        |        |  |
| Only files v<br>PDF,BMP,I                                                  | vitn the following extension:<br>DIB,JPG,JPEG,JPE,JFIF,GI                                                    | s can be added.<br>IF,TIF,TIFF,PNG                        |        | ]      |  |
| Only files v<br>PDF,BMP,C<br>The file atta                                 | vitn the tollowing extension:<br>DIB,JPG,JPEG,JPE,JFIF,G<br>achment can be uploaded v                        | s can be added.<br>IF,TIF,TIFF,PNG<br>with size upto 2mb. |        |        |  |
| Only files v<br>PDF,BMP,I<br>The file att                                  | with the following extension:<br>DIB,JPG,JPEG,JPE,JFIF,G<br>achment can be uploaded w                        | s can be added.<br>IF,TIF,TIFF,PNG<br>with size upto 2mb. | ]      |        |  |
| Only files v<br>PDF,BMP,I<br>The file att                                  | Ante the following extension:<br>DIB, JPG, JPEG, JPE, JFIF, G<br>achment can be uploaded v<br>UN pass        | s can be added.<br>IF,TIF,TIFF,PNG<br>with size upto 2mb. |        |        |  |
| Only files v<br>PDF,BMP,I<br>The file att<br>Description:<br>*Select File: | After the following extension:<br>DB,JPG,JPEG,JPE,JFIF,G<br>achment can be uploaded v<br>UN pass<br>test.jpg | s can be added.<br>IF,TIF,TIFF,PNG<br>with size upto 2mb. | Browse |        |  |

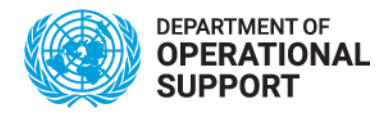

Credit Card Payment

Steps 9 and 10 apply only to eligible participants who need to pay a course fee on registration. Click on "Pay with credit card". A new window will open: follow the instructions to make the payment.

| My attachments |                |                        |                |        |
|----------------|----------------|------------------------|----------------|--------|
| Description    | File Name      | Uploaded               | View           | Delet  |
| UN-ground pass | test.jpg       | 19/11/20<br>11:37:57AM | View           | Delete |
| Add Attachmer  | nt             |                        |                | -      |
| C              | Submit Enrollm | ent Pay w              | ith Credit Car | a N    |

Affiliation groups that are eligible and free of charge go to step 11.

# Proof of Payment Upload

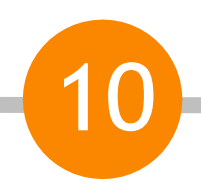

Take a screenshot or create a PDF file of your payment receipt for proof of payment. Upload the proof of payment, following the same procedures in step 8 as for uploading your UN grounds pass.

|                         | opioaded               | View | Delet  |
|-------------------------|------------------------|------|--------|
| UN-ground pass test.jpg | 19/11/20<br>11:37:57AM | View | Delete |

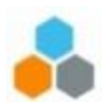

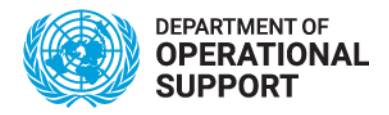

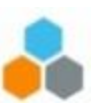

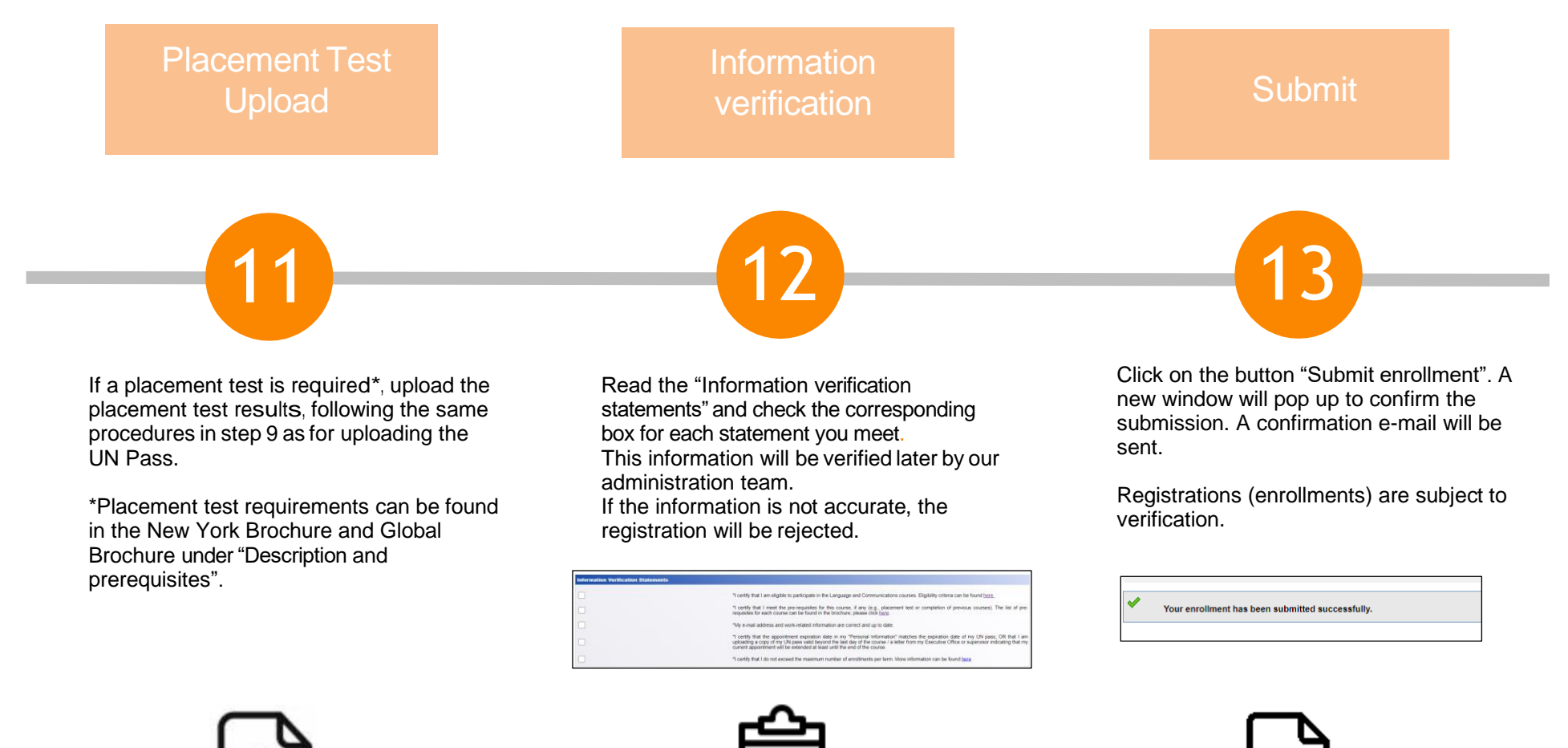

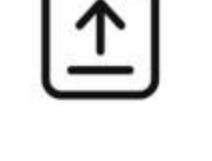

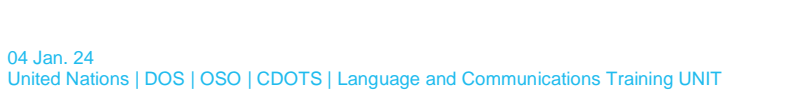